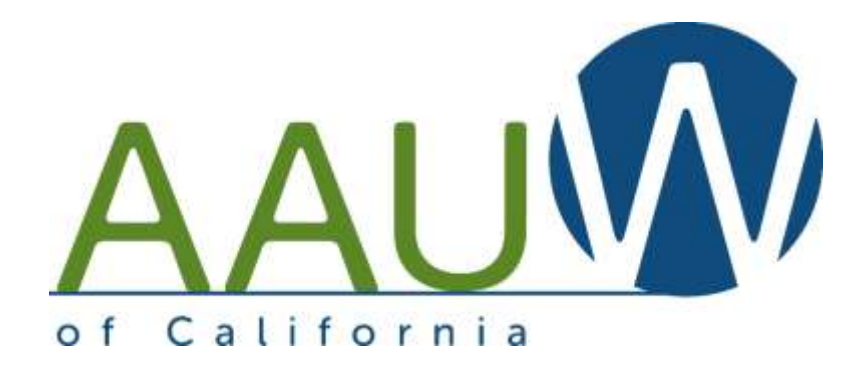

## To print the directory at home using Adobe Acrobat

Note: The directory is 1/2 size so you can print 2 pages on one. If you have the ability to print on both sides, that will further reduce your paper consumption.

Your printer options will vary based on the type of printer that you have installed. This is an example.

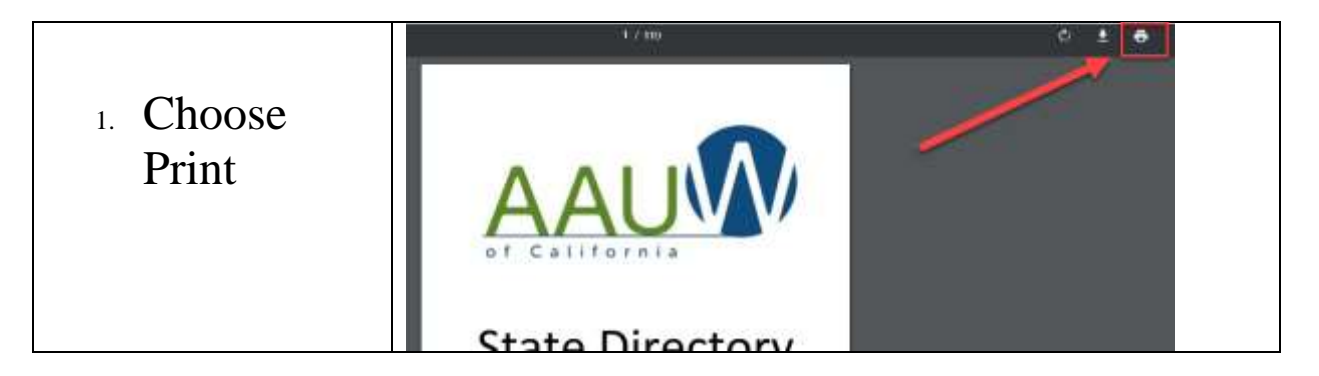

| 2. Choose<br>Print using<br>system<br>dialog | Print<br>Total: <b>110 pages</b><br>Print Cancel                                                                                                    |
|----------------------------------------------|----------------------------------------------------------------------------------------------------|
|                                              | Destination Brother MFC-L8600CD<br>Change                                                                                                    |
|                                              | Pages • All<br>e.g. 1-5, 8, 11-13                                                                                                    |
|                                              | Print using system dialog (Ctrl+Shift+P)                                                                                                    |
| 3. Choose<br>Preferences                     | General                                                                                                    |
|                                              | Select Printer  Adobe PDF  Brother HL-2140 series  Select Print to PDF  Microsoft Print to PDF  Microsoft XPS Document                                                             |
|                                              | Status:     Offline       Location:     Find Printer       Comment:     Find Printer                                                                                               |
|                                              | Page Range            • All             • Selection             • Pages:             1-110          Enter page numbers and/or page ranges separated by commas. For example, 1,5-12 |
|                                              | Print Cancel Apply                                                                                                    |

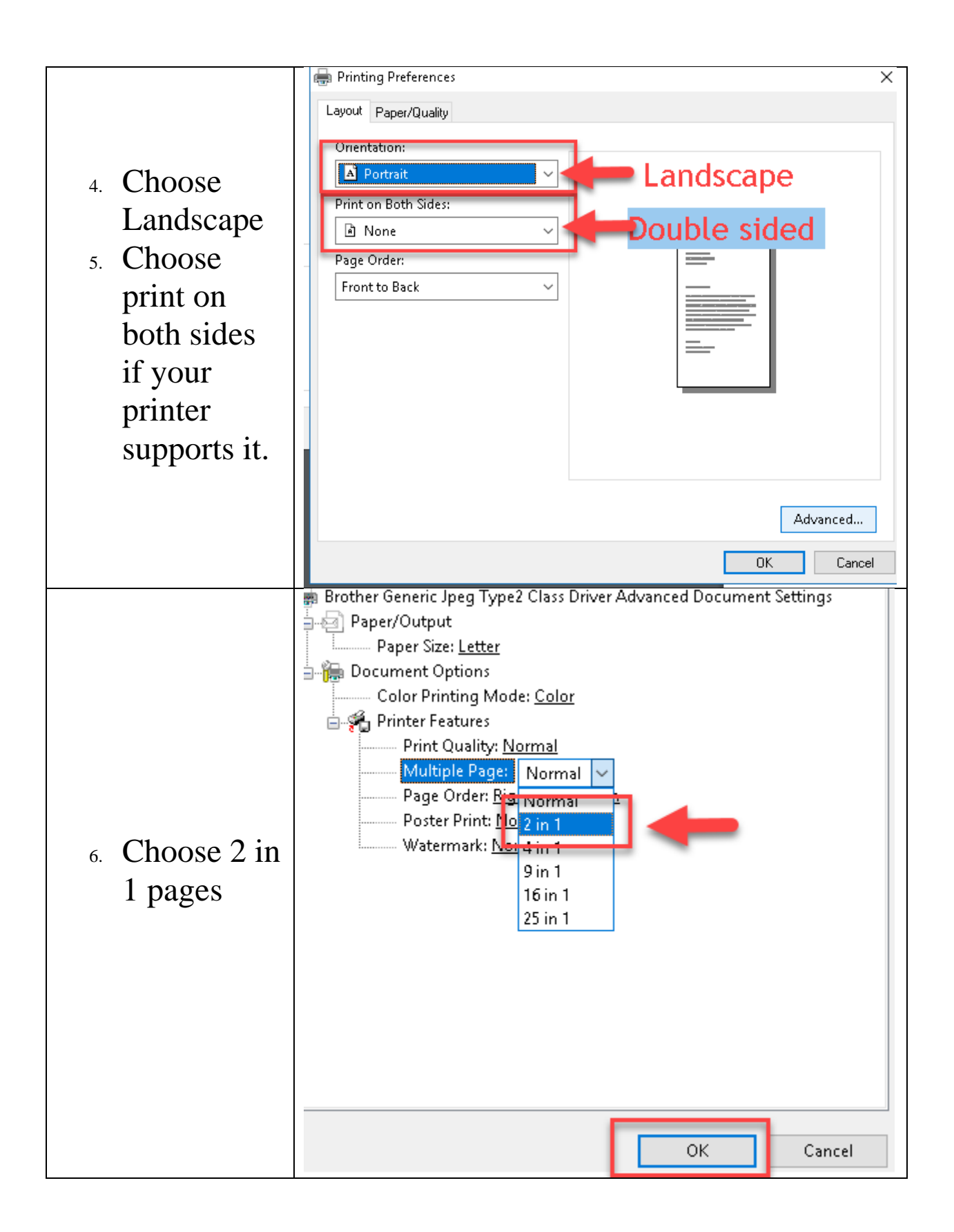